# 視覚障害者の iPhone (VoiceOver) 教室 テキスト Safari アプリ その1: Web ページを効率的に把握する

姫路デジタルサポート 2022 年 9 月 14 日

| にじめに                                 | 1                      |
|--------------------------------------|------------------------|
| 準備                                   | 1                      |
| Safari 画面の概要                         | 1                      |
| 検索の方法と理解のしやすさ                        | 2                      |
| (1) 検索の方法                            | 2                      |
| (2) 検索サイトと検索結果のわかりやすさ                | 2                      |
| 迅速なページ把握の方法                          | 4                      |
| ① 本文にスキップする                          | 4                      |
| ② ローターの「ランドマーク」と「見出し」を利用してページの概要を把握- | す                      |
| 3                                    | 5                      |
| ③ リンクを探す                             | 5                      |
| ④ 垂直スクロールバー                          | 5                      |
| ⑤ サイトマップとメニュー                        | 6                      |
|                                      | <ul> <li>じめに</li></ul> |

### はじめに

例えば、晴眼の若年層は、友達と会話している時も、会話に関すること検索する ことで、話題も膨らみ、より深くなり、盛り上がります。しかも、立ち話のときで も、同じようにやっています。VoiceOverのユーザーさんにも、もっともっと身近 に Safari を使って知識の収集して欲しいと思います。

検索で得られた Web ページをいかに迅速に内容の把握を行うかということは、 VoiceOver を使う上で重要な課題の一つです。ローターの「見出し」「ランドマー ク」「リンク」、「垂直スクロールバー」など、そのためのツールもパソコンと同程 度に揃っていますので、その使い方に慣れることが大切です。

デジタル社会では、スマフォを使った各種サービスが新しく作られています。 VoiceOver ユーザーとって、Web 上での各種サービスへの申し込みや登録が大き なハードルになっています。入力フォームにもチャレンジして欲しいものです。

### 1 準備

□ □-ターの設定

- Safari で Web ページを効率的に読むには、ローターの「見出し」「ランドマーク」 「記事」「リンク」などを多用しますので、ローターの確認と設定が必要です。 次のとおり、ローターを設定します。
- 「設定」->「アクセシビリティ」->「VoiceOver」->「ローター」:ダブルタップ
   次の項目がオン(選択中と読み上げます)になっているか確認し、オフの場合はダブルタップでオンにします。

### □ Safari で必要なローター

- ·(移動単位)文字、単語、行
- (移動先) コンテナ、見出し、リンク、ランドマーク、ボタン、テキストフィールド、検索フィールド、フォームコントロール

#### 2 Safari 画面の概要

画面の上部から8割を占める部分に、Web ページが表示されています。

画面の最下部の2行に、検索フィールドと、各種ボタンが横に並んだツールバー が配置されています。なお、設定によっては、検索フィールドが最上部に配置され ていることがあります。

### □ Web ページの表示部分

この部分には、Web ページが表示されます。ページ内の文章や単語には「ラン ドマーク」「見出し」「リンク」などの要素(タグ)が埋め込まれています。読む時 にはローターによってこれらの要素(タグ)を探っていきます。

また、「テキストフィールド」「チェックボックス」「日付」「ボタン」など入力要素が配置されることもあります。

- □ 検索フィールド・ツールバー
  - ・検索フィールドは検索時にキーワードを入力します。
     また、ツールバーには、「戻」ボタン、「早送り」ボタン、
     「共有」ボタン、「ブックマーク」ボタン、タブボタン
     が並んでいます。
  - ・最下部の検索フィールドやツールバーに移動するの は、ダイレクト操作法(なぞり法)が適しています。
- 一番下のホームボタンから上にゆっくりなぞっていく
   と、○○ボタンと読み上げます。そこがボタン類の配置されたツールバー(コンテナ)です。
- 3 検索の方法と理解のしやすさ
- (1) 検索の方法
- □ 検索フィールドに入力
  - ・Siri で検索するほか、Safari のメイン画面の下部にある 「検索フィールド」をダブルタップして、編集中にし てから、キーボードによる入力または音声入力を行い ます。
- 15:31 .al 😤 🗉 No one will be left behind. ≡ ×= ... 姫路デジタルサ<mark>ポ</mark>ートの活動指 > 姫路デジタルサポー・の活動 > 姫路デジタルサ Webページの表示 2021年12月10日 1 団体のミッショ スマートフォンや<mark>/</mark>/ソコンは、視覚 支援・歩行支援な
  障がいの一部を する機能を持っていることから 必須の生活ツール。なっています。 厚生労働 の調査 e digital-society.or

図 Safari の画面

- ・入力の後、キーボードの右下の「開く」ボタンをダブルタップまたはスプリット タップを行うことで検索結果が表示されます。
- □ キーワードの使い方
- ・複数のキーワードを使う方がより絞り込むことができます。キーワードの間には、スペースを入れます。音声入力の場合、"タブキー"と言うとスペースに変換されます。
- ・キーワードが多い場合、キーワードの間に 「(大文字の) AND」 を入れると 良いでしょう。
- ・「○○とは」とキーワードの後ろに「とは」を入れると、その言葉の意味、概要
   が上位にヒットされます。
- (2) 検索サイトと検索結果のわかりやすさ
- □ 検索方法と結果の読み方
- ・検索方法

検索方法として、ここでは、「Siri で検索」「やまさんの森」「DuckDuckGo」の3つを紹介します。検索サイトによって結果の読み上げや分かりやすさが大きく異なります。自分に分かりやすい検索方法を見つけておきましょう。

・検索結果の読み方

一般的に検索結果一件ごとに、そのタイトルに「見出 し」レベル2、または、レベル3が付与されています。 そのため、結果を読む場合、ローターを「見出し」にセ ットし、下スワイプで進んでいくと、それぞれタイトル を読み上げて行きます。さらに、概要を見る場合は、右 スワイプするとそれぞれの概要を読み上げます。

# □ Siri (Google)で検索

- Siriを使って検索をします。例えば、「姫路城」をキー ワードとするなら、「<u>Safari</u> で姫路城について<u>検索し</u> て」とリクエストします。
- ・結果は3つ提示されますが、Siriは結果を読み上げてくれないので、左スワイプを行い、3つの結果の概要を読み上げさせます。関心のある項目があれば、ダブルタップするとそのページが読み込まれ、表示されます。
   ・Google検索の結果を見たい場合
  - 「Google 検索結果を表示」ボタンがあるので、ダブル タップすると、通常の Google 検索結果画面になりま す。
    - 写真や動画、広告、画像、「関連する情報」などの 情報が、検索結果と同時に提示されます。また、検 索結果の1位は、詳細な内容が提示されます。
    - ローターを「見出し」にセットし、下スワイプで進んで行っても、検索結果の10件がどれなのか理解しにくいので、系統的な検索をしにくいと思われます。

## □ やまさんの森(google)で検索

・やまさんの森

やまさんの森は視覚障がい者の間で定評のあるサイト です。その中に、Google 検索結果から不要な情報を削 除して、整理された結果を表示してくれる「やまさん の森の Google 検索」というものあります。

「やまさんの森の Google 検索」

https://yama3nomori.jp/google.shtml

これから、やまさんの森を利用する場合は、Safari のリーディングリストに登録しておくと便利です。ツ ールバーの共有ボタンを使ってリーディングリスト に登録します。

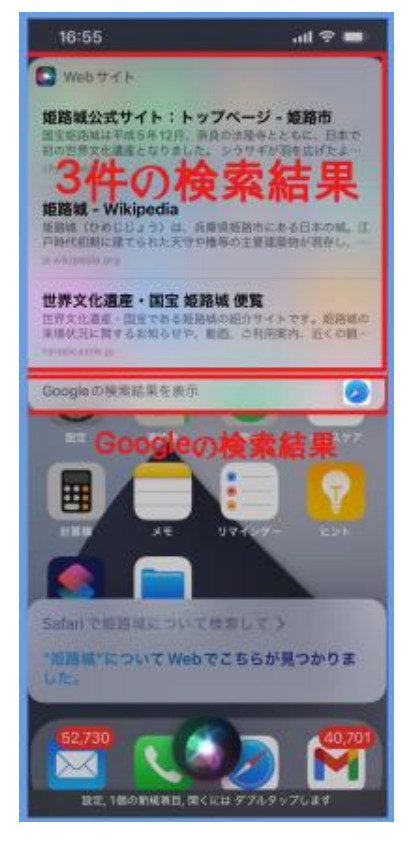

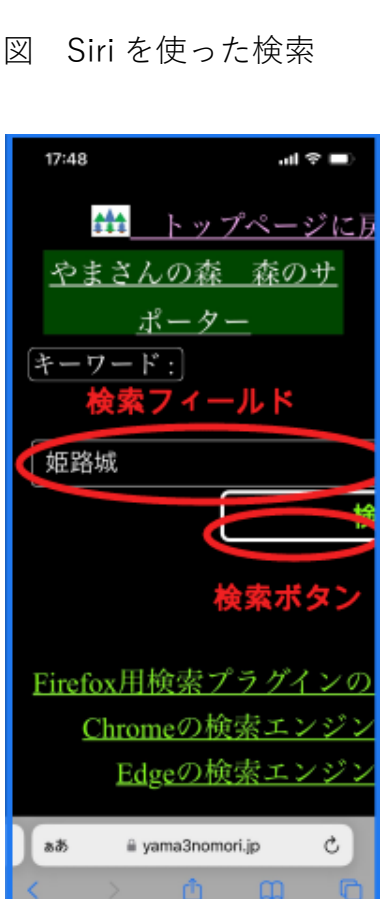

図 「やまさんの森」の Google 検索画面  ・オリジナルの Google 検索結果から、広告、画像、関連 する情報などが削除され、一定の様式できれいに 10 件 の結果が並んで、表示されます。ローターの「見出し」 を使って読んでも分かりやすいと思われます。

# □ DuckDuckGoで検索

- ・DuckDuckGo を Safari のデフォルトの検索エンジンに 設定
- 「設定」>「Safari」>「検索エンジン」>「DuckDuckGO」 をダブルタップして、選択する。
- ・検索結果は、結果ページのメニューなどはありますが、
   整った様式で10件の結果が表示されます。1項目につ
   き、url,タイトル、概要の順に並んでいるので、理解し
   やすいと思われます。

## 4迅速なページ把握の方法

短い文の Web ページを読む場合は、右スワイプや2本 指の上スワイプで読んで行くのがよいのですが、それで は長い文章を読むことは困難です。VoiceOver で長文を効 率的に把握するには、次の5つの技術を使います。

次のページを読み込み、練習してみましょう。

- URL https://voice.digital-society.org
- URL : <u>https://voice.digital-society.org/index.php/su</u> pport-activities/philosophy-summary/

① 本文にスキップする

Web ページは、通常、Web サイトのタイトルやメニュ ー、本文、サイドメニュー、フッターから構成されていま す。タイトルやメーニューはサイト内のどのページにもあ り、これらをスキップしていかに早く本文に進むかが重要 となります。

・ページに埋め込まれた「skip to contents」(スキップリンク)用いる 場合

 ページの最初に、「skip to contents リンク」または 「本文へスキップ リンク」と読み上げた場合、これ をダブルクリックすると、本文にスキップします。

## ・ローターを用いる場合

- ローターを「記事」にセットし、1回の下スワイプ で、本文に飛びます。

| 17:40                                                                                                    |                                                                                  | al 🗢 🔳                                                                 |  |  |
|----------------------------------------------------------------------------------------------------|----------------------------------------------------------------------------------|------------------------------------------------------------------------|--|--|
|                                                                                                    |                                                                                  |                                                                        |  |  |
| 姫路城                                                                                                    |                                                                                  | X Q                                                                    |  |  |
| <b>E m m m</b>                                                                                                    | ≣ ==-⊼ 3                                                                         | ップ 😪                                                                   |  |  |
| 日本 • セ                                                                                                    | ーフサーチ 標準                                                                         | <ul> <li>全相間。</li> </ul>                                               |  |  |
| 金 https://www.cl<br>姫路城公式サイト、<br>情報、歴史の情報<br>え、日本の安から<br>月、奈良の法隆寺<br>となりました。<br>歴史<br>ご利用案内<br>姫路城公式サイ                  | yhimeji lg.jp : ces<br>イト:トップ<br>. ご利用来内、加<br>を提供します。40<br>世界の宝へ 国宝姫<br>とともに、日本で | tte+index.html<br>ページ<br>ガイド、イベント<br>0年以上の時を頼<br>路域は平成5年12<br>助の世界文化遺産 |  |  |
| 城の美しみ方                                                                                                    |                                                                                  |                                                                        |  |  |
| 姫路城へご来城される皆さんへのご協力の_                                                                                                    |                                                                                  |                                                                        |  |  |
| W https://jawikipedia.org / wiki / 短島頃<br>姫路城 - Wikipedia<br>姫路城 (ひめじじょう) は、兵庫県 姫路市にある日<br>* And 「「市町本市町町」町でくかんエロド島等の十冊 |                                                                                  |                                                                        |  |  |
| జర్                                                                                                    | ≧Q姫路城                                                                            | 4                                                                      |  |  |
| < >                                                                                                    | đ                                                                                | 0 10                                                                   |  |  |
| \$C,0>9                                                                                                    |                                                                                  |                                                                        |  |  |

# 図 DuckDuckGo の検索 結果画面

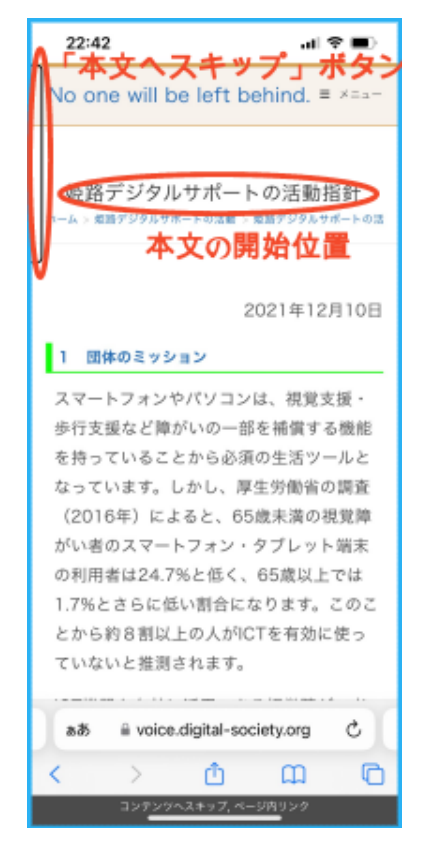

図 「本文ヘスキップ」ボ タン 「スキップリンク」や「記事」を利用できない Web ペ ージは少なくありません。そのような場合は、ダイレクト 操作でなぞってみるのがよいかも知れません。

② ローターの「ランドマーク」と「見出し」を利用してページの概要を 把握する

「ランドマーク」は、ページのタイトル、本文、サイド メニュー、フッター、メニューなど、ページの中で重要な 数カ所に配置されています。一方、「見出し」は、本の「章」 や「節」の見出しと同じように配置されています。見出し はレベル1からレベル6まであり、レベル1は本(本文) のタイトル、レベル2は本の章、レベル3は本の節に該当 し、レベルの数字が大きいと小さい見出しとなります。な お、レベル1はページの中に1つだけというのが原則で す。

「ランドマーク」はページ全体の把握のために用いま す。さらに、一つのランドマークの次には、いくつかの 「見出し」があるのが一般的です。

- □ 操作方法
- ・まず、ローターを「ランドマーク」にセットし、下ス ワイプでページを概観します。
- 「ランドマーク」のうち、本文と思われるところで、ローターを「見出し」に切り替え、下スワイプで見出し 項目をみていきます。
- ・これでページの概要がおおよそ把握できます。関心の ある見出しについては、右スワイプで内容を読んで行 きます。

③ リンクを探す

ローターを「リンク」に合わせて、上または下スワイプ をすると、リンクのある箇所に移動します。リンクを探す のに便利な機能です。

しかし、リンクは目次のように整理されていないので、 ページの概要把握には推奨できる方法ではありません。

このページには、このようなリンクがあるはずだ、また は、どのようなリンクがあるか調べたい時に、「リンク」 を使うのがよいと思われます。

④ 垂直スクロールバー

「ランドマーク」や「見出し」が付与されていないペ

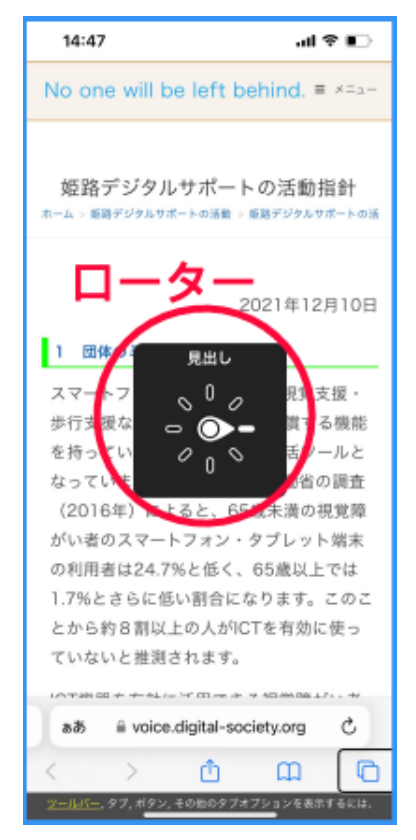

図 ローターで次の見出し に進む。

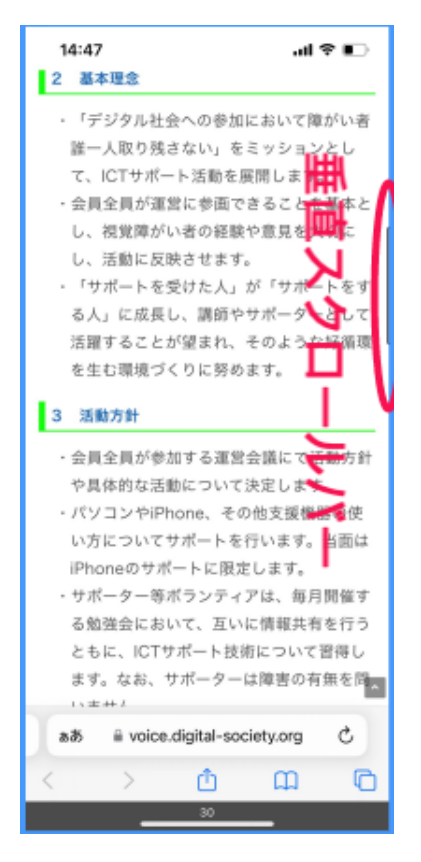

図 垂直スクロールバー

ージも少なからずあります。そのようなページはアクセシビリティに問題があると 言えます。このようなページでは、垂直スクロールバーを利用して、長い文書や項 目を素早く上下に移動することができます。

□ 長い文章の途中に移動する。

- ・Web ページを読んでいる状態で、画面の右端に指をなぞっていくと、「垂直スク ロールバー、○ページ△パーセント・・・」を読み上げます。
- ・このパーセントは、全体を 100%とすると、文章の最初からの位置をパーセント で示したものです。パーセントが小さいほど、上部にあることを示します。
- ・垂直スクロールバーは、上または下スワイプで移動します。
- ・例えば、垂直スクロールバーを 50%程度にして、画面の中央部をタップしてその近辺を読みます。
- ・なお、垂直スクロールバーで右または左スワイプすると、Webページの最下部 にカーソルが移動しますので、よい方法ではありません。

⑤ サイトマップとメニュー

Web サイト全体を把握するためには、トップページ(ホームページとの言う) やメニュー、サイトマップが利用できます。

- ・トップページは、そのサイト全体や主張したいこと、
   新着情報が掲載されており、メニューでは「ホーム」
   リンクから表示できます。
- ・サイトマップは、サイト内のほとんどのページを構造 的に表示したもので、メニューやフッターなどにリン クの形で記載されています。なお、サイトマップがな い web サイトもあります。
- ・メニューを辿って行くことでも、サイト全体をある程 度把握することが可能です。最近では、サブメニュー のあるメニューもあり、メニューの構造がわかりにく くなっています。
  - -1層目のメニューで、「○○」リンクと読んだ後、「サ ブメニューを開くためには、ダブルタップしてくだ さい」「閉じるためにはダブルタップしてください」 と親切に読み上げるメニューもあります。また、ポ ップアップボタンと読み上げることもありま す。

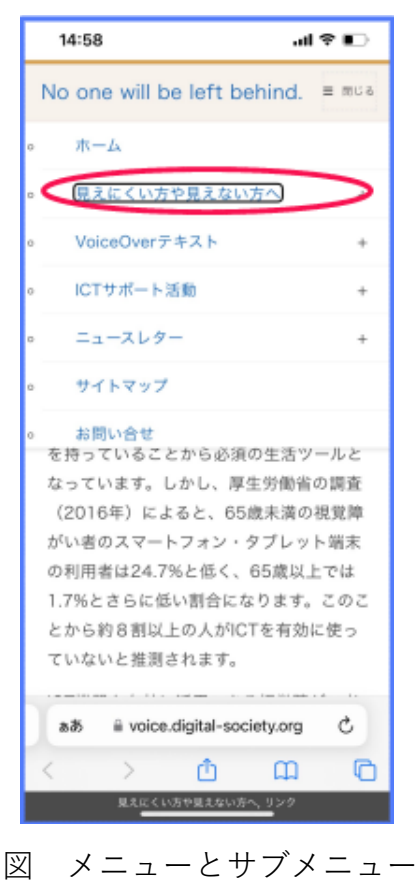